## Sabagaragamuwa University of Sri Lanka

enrollment of students who have sat for the Advanced Level Examination in 2019.

|                                 | Closing Date               |
|---------------------------------|----------------------------|
| Online Enrolment                | 25 <sup>th</sup> July 2021 |
| Submit Hard Copy of Application | 31 August 2021             |

| Hard copy send to: | Senior Assistant Registrar<br>Academic and Student Affairs<br>Sabaragamuwa University of Sri Lanka<br>P.O. Box 02<br>Belihuloya 70140. |
|--------------------|----------------------------------------------------------------------------------------------------|
| Contact Details    | Official: 045 228 0 019<br>Email:- stdinfo@adm.sab.ac.lk                                                                               |

## How to use the Student's Portal of Sabaragamuwa University of Sri Lanka?

First make the following documents ready

- 1. Digital copy of your NIC (both sides)
- 2. Digital copy of Your photo (35×45mm / 132px x 170px passport size)

| Step 01:<br>Click on "Create a new Account"                                                                 | Student Portal - SUSL                                                                                                    |  |
|----------------------------------------------------------------------------------------------------|----------------------------------------------------------------------------------------------------|--|
|                                                                                                    | Sign in to your account                                                                                                    |  |
|                                                                                                    | Password                                                                                                    |  |
|                                                                                                    | Sign In<br>Forgot password?<br>Create a new account                                                                        |  |
| Step 02:                                                                                                    | Student Portal - SUSL                                                                                                    |  |
| Type Your NIC No.                                                                                           | Create new student                                                                                                    |  |
| Create your own password to<br>login to the system                                                          | 6 or more characters                                                                                                    |  |
| <u>Type your own</u> mobile number —<br>to get the SMS code (This number.<br>can be used only for one time) | The varification code will be sent to this number         071#######         •         I agree to the terms         Create |  |
| Click <i>Agree</i> and create the account                                                                   | I already have an account                                                                                                  |  |

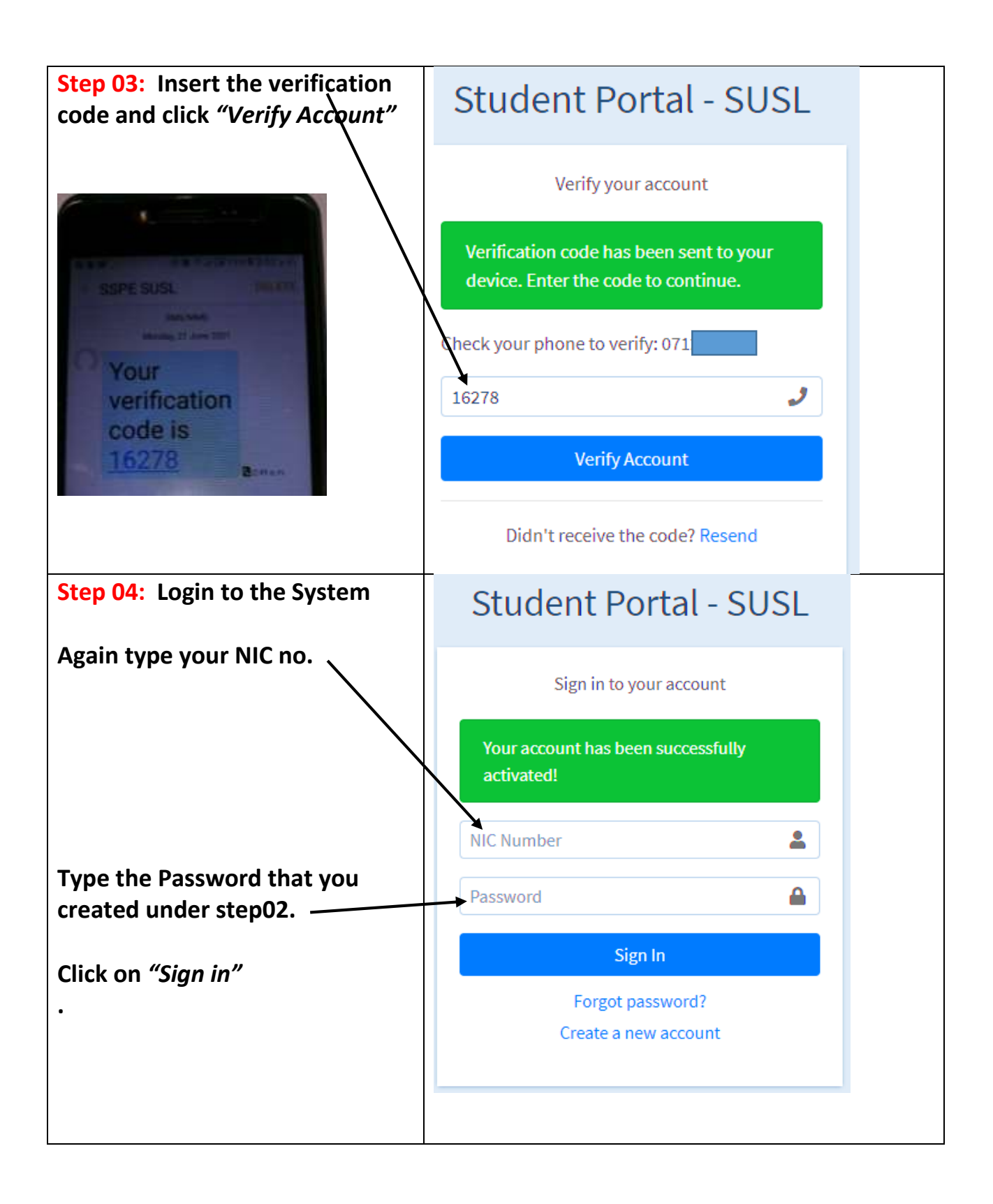

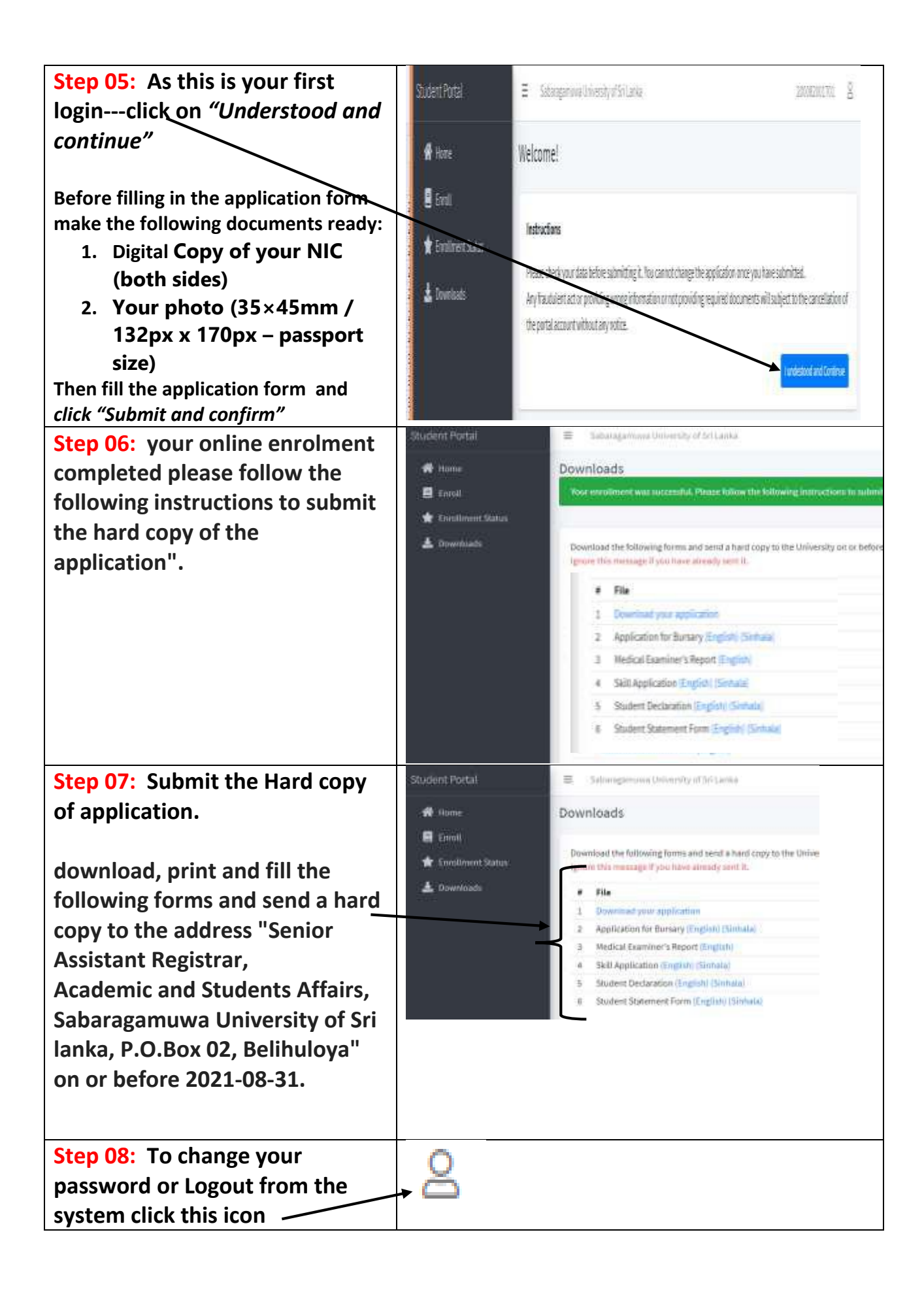

| Step 09: If forget your system<br>password<br>Click "Forgot password?"                                                                                               | Reset the pa                                             | assword                                                                                                    |
|----------------------------------------------------------------------------------------------------|----------------------------------------------------------|----------------------------------------------------------------------------------------------------|
| And insert your NIC number —                                                                                                    | Reset Password<br>Register a new account                 |                                                                                                    |
| The new password will be sent<br>to your personal mobile number<br>(which is registered under Step 02)                                                               |                                                          |                                                                                                    |
| The university will upload all<br>notices and all application forms<br>to your Account. Therefore,<br>make sure you always check this<br>system for the information. | Student Portal  Home  Enroll  Control  Status  Downloads | <ul> <li>Sabaragamuwa University of Sri La</li> <li>Hi Bandara</li> <li>Special Notices         <ol> <li>Sample Notice Goes Here 2</li> <li>Sample Notice Goes Here</li> </ol> </li> </ul> |